## Hướng Dẫn Thanh Toán Qua Thẻ ATM Nội Địa - Internet Banking

•<u>Lưu ý:</u> Quý khách cần đăng ký Internet banking (Thanh toán trực tuyến) trước khi sử dụng thanh toán bằng ATM nội địa. Bước 1: Chọn Phương thức thanh toán là Thẻ ATM

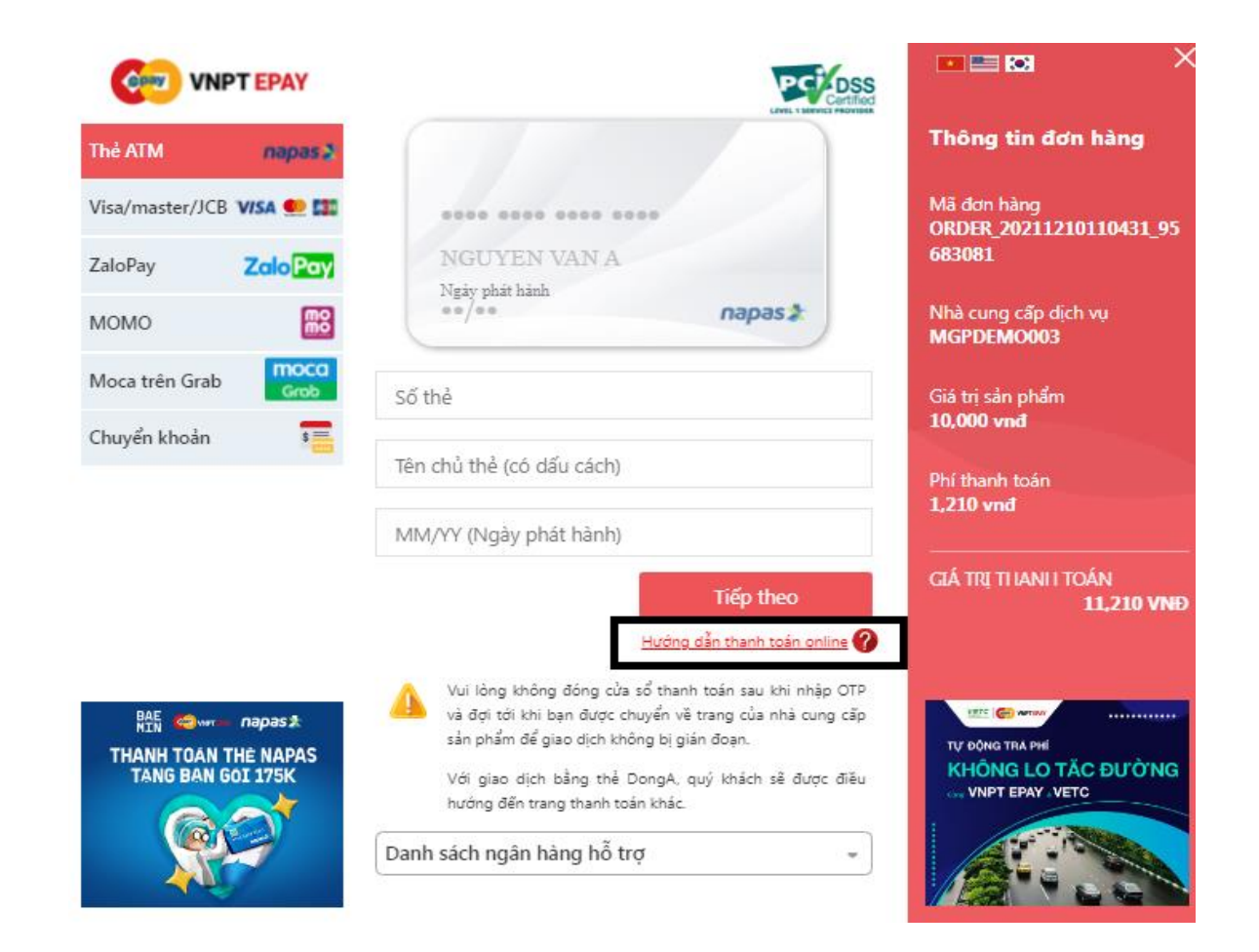

Shinhan Bank TECHCOMBANK **BIDV** Sacombank **VTP**Bank 🗢 WOORI BANK VietinBank BANK LienVietPostBank HDBank X-MB BAC A BANK 🔥 MSB NGÂN HÀNG NAM Á ОСВ OCEAN BANK **PVcc** NGÂN HÀNG TMCP SẢI GÒN 🛞 SeABank SHB BAOVIET 🕘 Bank EXIMBANK ONGA Bank 🚣 VIET A BANK Viet Capital ABBANK ∨в₩ SPBANK GPBANK o giải pháp - Nhân Ngân hàng Bản Việt G VRB ACB SAIGONBANK **HUOB** Vietcombank IVB

Chọn hướng dẫn thanh toán online (hướng dẫn đăng kí thanh toán trực tuyến của các ngân hàng)

## Hướng Dẫn Thanh Toán Qua Thẻ ATM Nội Địa - Internet Banking

Bước 2: Quý khách nhập thông tin thẻ mà không cần chọn Ngân hàng mà tự động phân biệt Ngân hàng theo số Thẻ và cần lưu ý 1 số mục như sau: . Số thẻ: 16 - 19 số ở mặt trước thẻ.

. Tên chủ thẻ: tên in trên thẻ

. MM/YY (Ngày phát hành/ Ngày hết hạn): tùy theo quy định mỗi bank sẽ có yêu cầu khác nhau

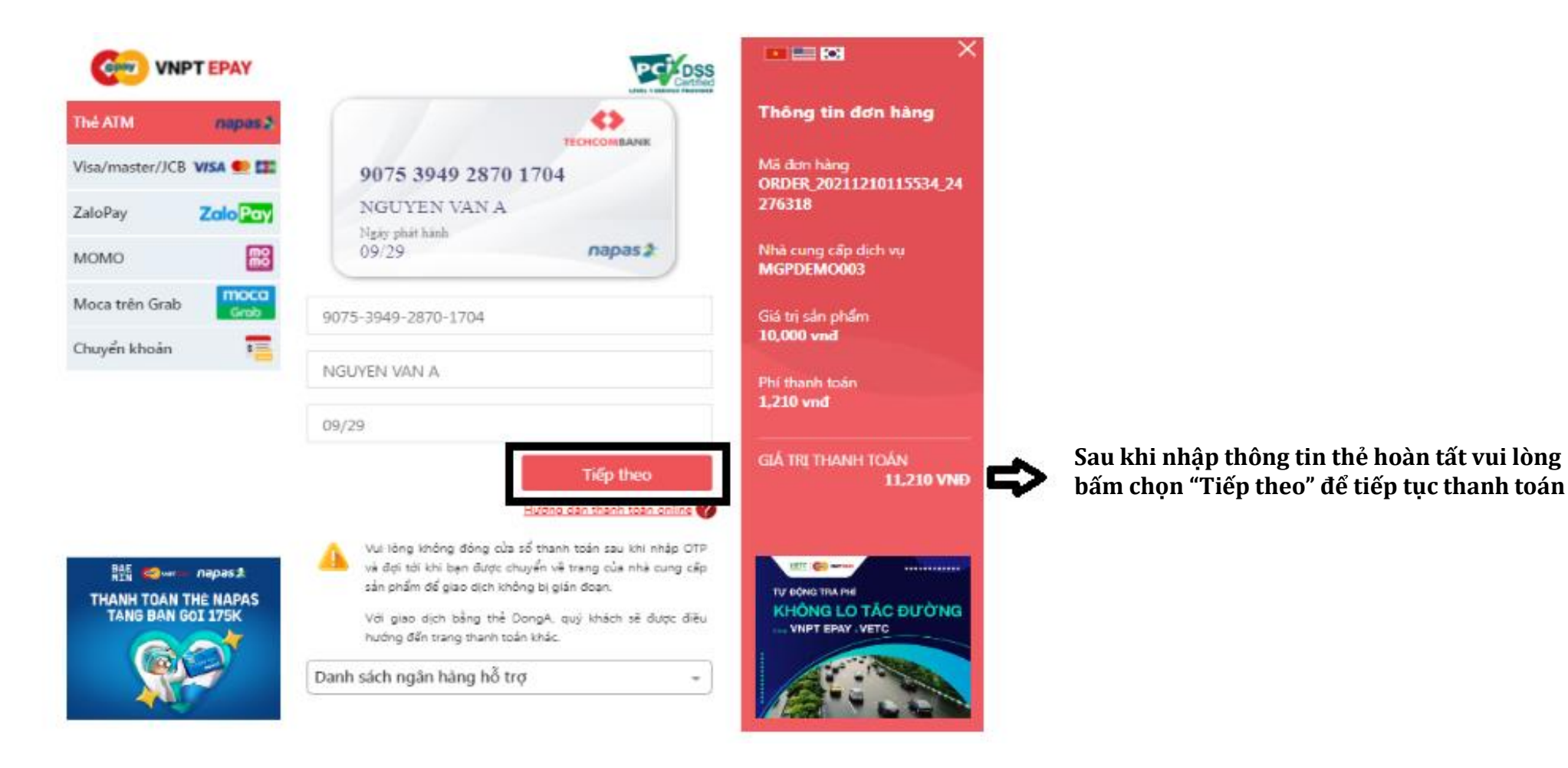

## Hướng Dẫn Thanh Toán Qua Thẻ ATM Nội Địa - Internet Banking

**Bước 3:** Mã xác thực OTP sẽ được gửi đến số điện thoại mà bạn đã đăng ký với ngân hàng. Nhập mã OTP và bấm chọn tiếp tục hoàn tất thanh toán.

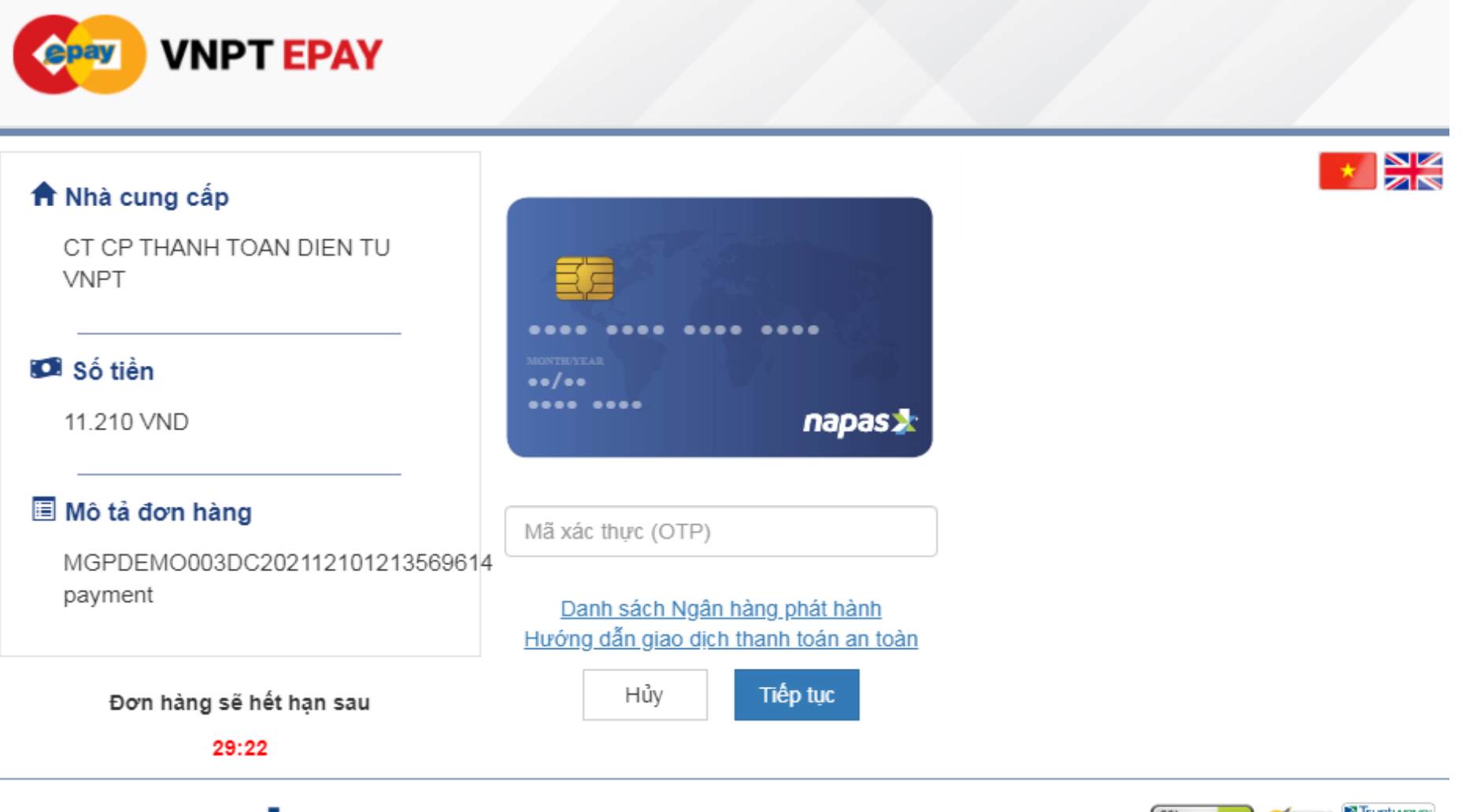

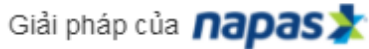

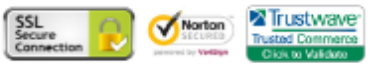